## ヴォクシーZS煌Z 車種専用チューニングの設定手順について

この度は、アルパイン製品をご購入頂きまして、誠にありがとうございます。 アルパインホームページにて、煌Zのデータをダウンロードし、データを書き込んだSDが用意できましたら、以下の手順をご参照頂き、 車種専用チューニングの設定をお願い致します。 (本データ適用対象モデル) X008V、007WV-B/S

## **ヴォクシーZS煌Zの設定手順**

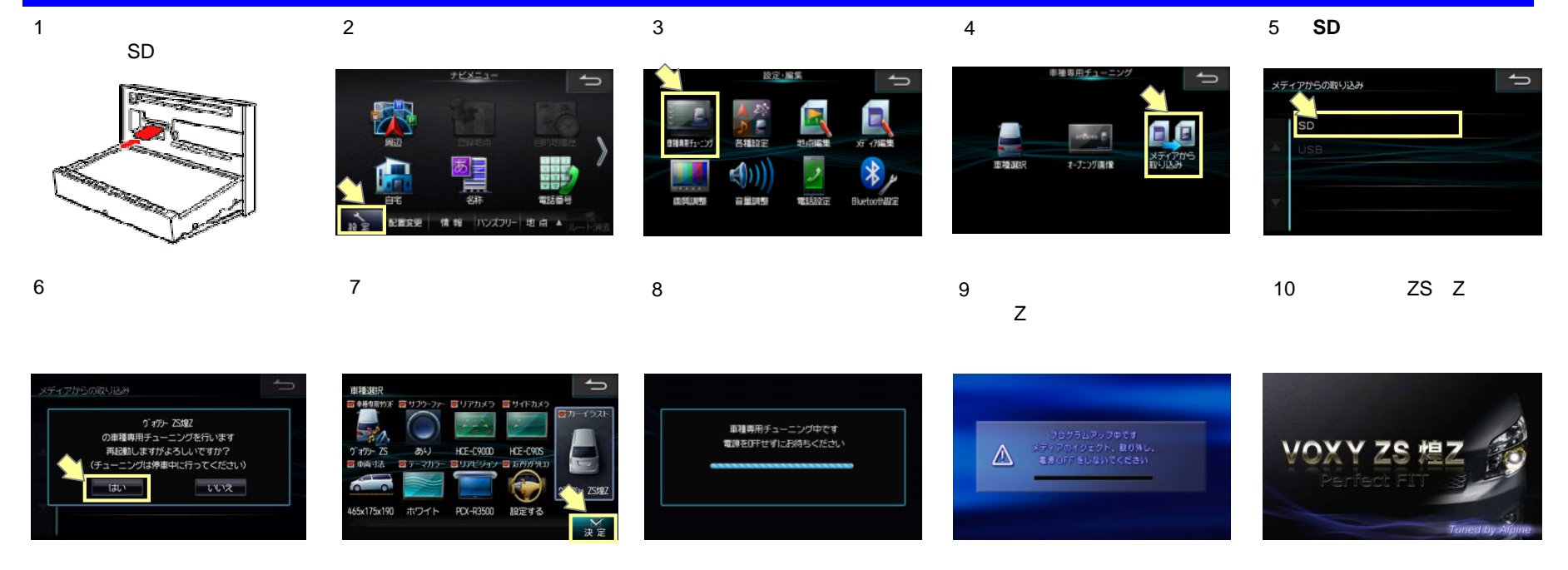

## 車種専用チューニングが完了しているかの確認方法

- 【1】本体の「メニュー」を押し、 「設定」に タッチする。
- 【2】「**車種専用チューニング**」を 【3】「**車種選択**」をタッチする。 タッチする。
- 【4】 「ヴォクシーZS煌Zが設定さ れています」と表示されていれ ば完了しています。

А

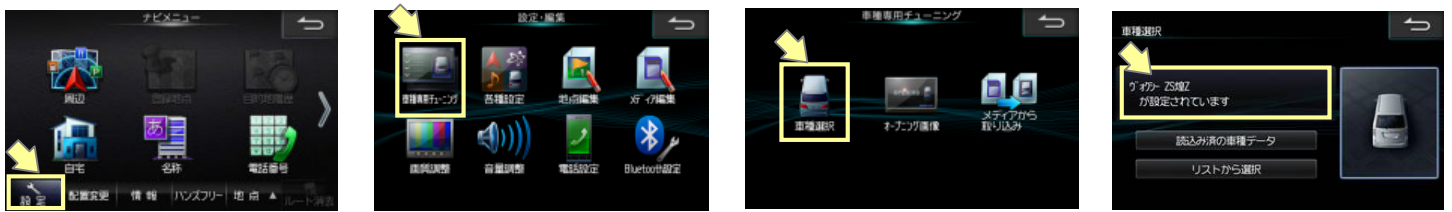